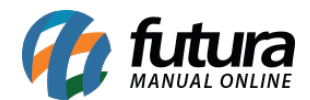

# 1 - Marca d'água na imagem do produto

### Caminho: <u>Painel Administrativo > Sistema > Configurações > Aba imagens</u>

Nesta versão foi adicionada uma nova configuração para inserir **marca d'água** na imagem do produto, podendo escolher o local em que a imagem ficará posicionada e selecionar o nível de opacidade da marca d'água. Conforme exemplo abaixo:

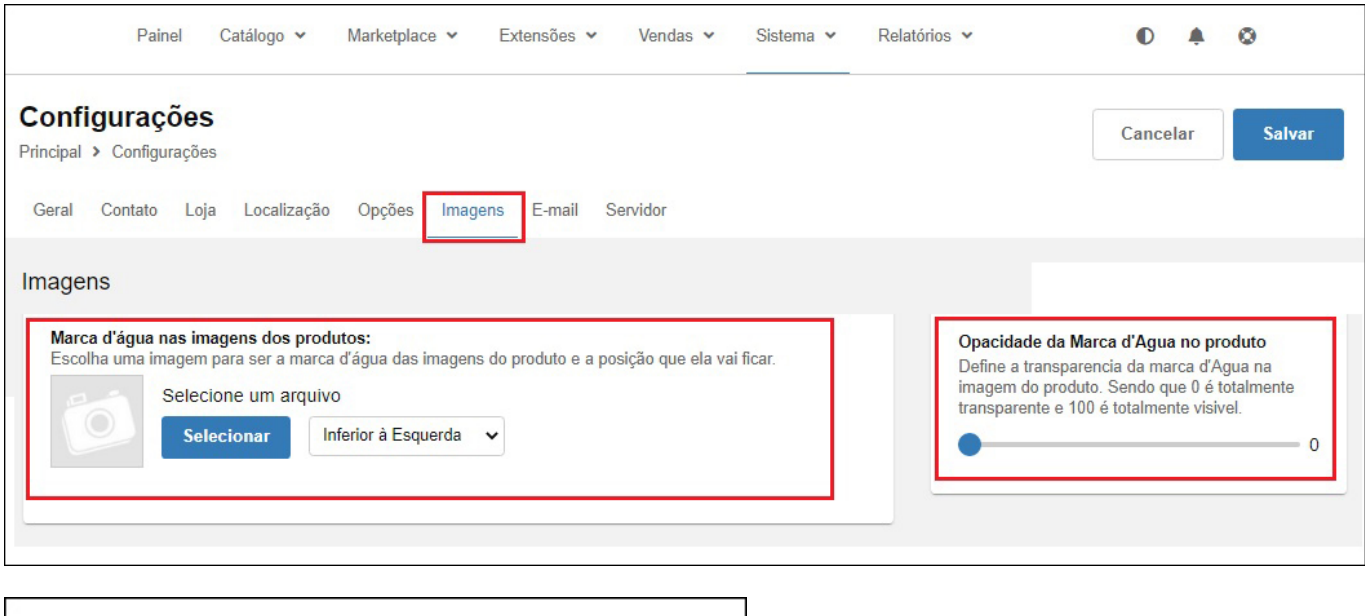

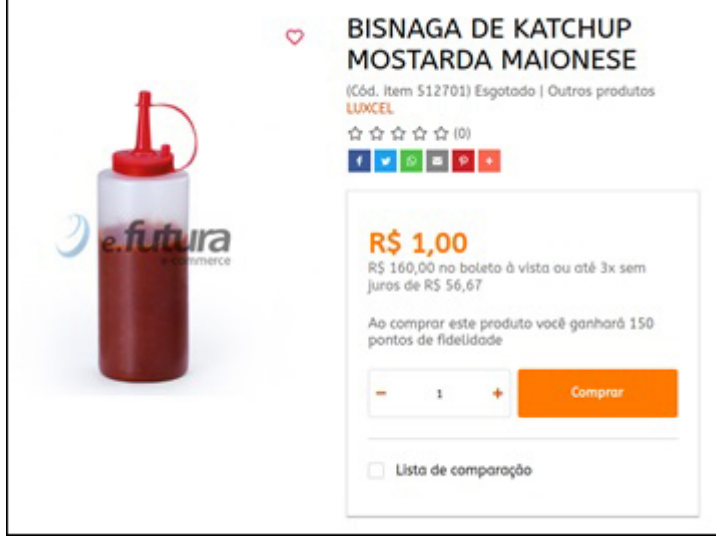

# 2 - Novo filtro de kit na tela de produtos

**Caminho:** <u>Painel Administrativo > Catálogo > Produtos</u>

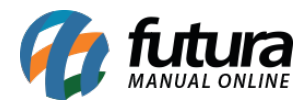

Na listagem dos produtos dentro do painel administrativo foi adicionado um novo filtro e um novo selo para os produtos que pertencem aos kits, facilitando a consulta e visualização dos mesmos. Conforme exemplo abaixo:

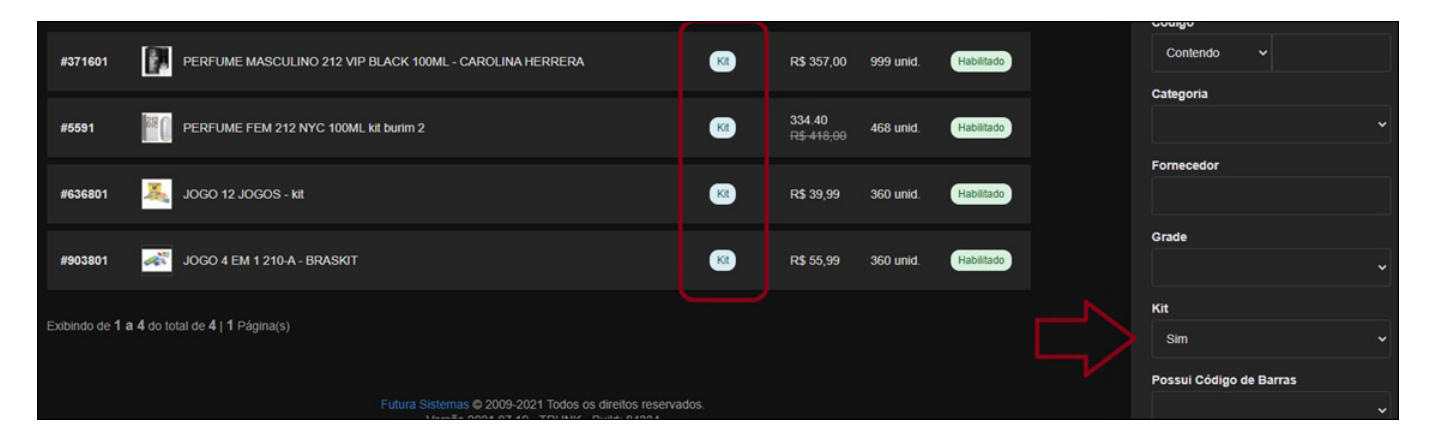

## 3 - Produto principal da grade

Agora nesta versão será possível definir um produto principal na grade de produtos dentro do *Futura Server*, o mesmo será prioritário na exibição da Loja Virtual.

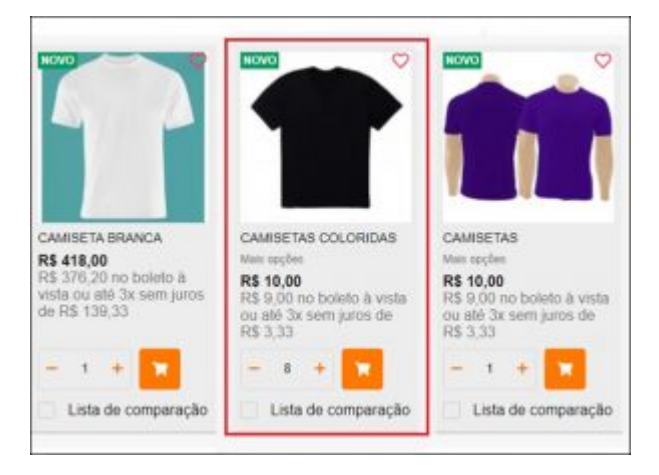

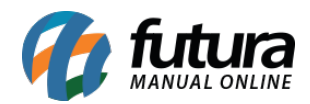

| Novo [F2]                                                                  | Editar [F3]  |         | Gravar [F10] | Cancelar [F9] | ais Opcoes 🔻     |           |  |  |  |  |
|----------------------------------------------------------------------------|--------------|---------|--------------|---------------|------------------|-----------|--|--|--|--|
| Consulta Cadastro Fiscal Fornecedores Outras Info                          |              |         |              |               |                  |           |  |  |  |  |
| Produtos Produtos Inativos (Imagens por Cores                              |              |         |              |               |                  |           |  |  |  |  |
| Editar Gravar Cancelar Localizar (Clique no titulo da coluna para ordenar) |              |         |              |               |                  |           |  |  |  |  |
| ld                                                                         | Referencia   | Tamanho | Cor          | Especificacao | Codigo de Barras | Principal |  |  |  |  |
| 1263802                                                                    | 1263802-502G | М       | PRETO        | MASCULINO     | 202000002611     | 1         |  |  |  |  |
| 1263902                                                                    | 1263902-502G | M       | PRETO        | FEMININO      | 202000002628     | X         |  |  |  |  |
| 1264002                                                                    | 1264002-502G | M       | ROSA         | MASCULINO     | 202000002635     | X         |  |  |  |  |
| 1264102                                                                    | 1264102-502G | M       | ROSA         | FEMININO      | 202000002642     | X         |  |  |  |  |
| 1264202                                                                    | 1264202-502G | M       | VERMELHO     | MASCULINO     | 202000002659     | X         |  |  |  |  |
| 1264302                                                                    | 1264302-502G | M       | VERMELHO     | FEMININO      | 202000002666     | X         |  |  |  |  |
| 1264402                                                                    | 1264402-502G | P       | PRETO        | MASCULINO     | 202000002673     | X         |  |  |  |  |

### 4 - Desmembramento do kit (Marketplaces)

#### Caminho: <u>Painel Administrativo > Vendas > Pedidos</u>

Nesta versão os pedidos realizados via *Marketplace* que forem vendidos ou vinculado como *Kit*, serão desmembrados em itens, assim como já é feito pelo e-commerce. Conforme exemplo abaixo:

| Pedido #4<br>Principal > F | <b>42285</b><br>Pedidos                                                      |         |          |           |                   |            |
|----------------------------|------------------------------------------------------------------------------|---------|----------|-----------|-------------------|------------|
| Geral                      | Pagamento                                                                    | Entrega | Produtos | Histórico | Log de Eventos    |            |
| 12 22                      | #636801<br>JOGO 4 JO<br>1 - Xadrez<br>1 - Damas<br>1 - Dominó<br>1 - Resta 1 | ogos    |          |           | 2 unid. R\$ 71,48 | R\$ 142,96 |

Ps. No e-commerce a exibição dos produtos ainda ficarão como Kit.

#### **5 - Parcelas por valor do pedido**

#### **Caminho:** <u>Painel Administrativo > Extensões > Pagseguro > Aba Parcelas e Descontos</u>

Foi adicionada uma nova configuração para que o usuário estipule em quantas parcelas ele

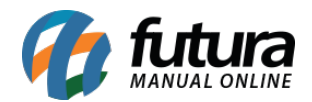

quer que o pedido seja divido no Pagseguro de acordo com cada valor mínimo, conforme exemplo abaixo:

| Painel Catálogo v Marketplace v Extensões v                                                   | Vendas 🛩 Sistema 🕶 Relatórios 🛩                          | •      | 0 |
|-----------------------------------------------------------------------------------------------|----------------------------------------------------------|--------|---|
| Pagseguro<br>Principal > Pagamento > Pagseguro<br>Geral Status do Pedido Parcelas e Descontos | Ajuda Cancelar                                           | Salvar |   |
| Parcelas e Descontos                                                                          |                                                          |        |   |
| Parcelas<br>Quantidade máxima de parcelas                                                     | Desconto por meio de pagamento<br>Desconto no boleto (%) |        |   |
| 4                                                                                             | Desconto no cartão de crédito (%)                        |        |   |
| 200.00                                                                                        |                                                          |        |   |
| Valor minimo para parcela 1:<br>300.00                                                        | Desconto débito online (%)                               |        |   |
| Valor minimo para parcela 2:                                                                  | Desconto deposito em conta (%)                           |        |   |
| 400.00                                                                                        |                                                          |        |   |
| Valor minimo para parcela 3:                                                                  |                                                          |        | _ |
| 500.00                                                                                        |                                                          |        |   |